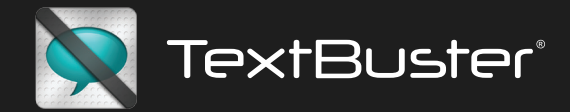

# Applications and Account Manager Dashboard User Guide

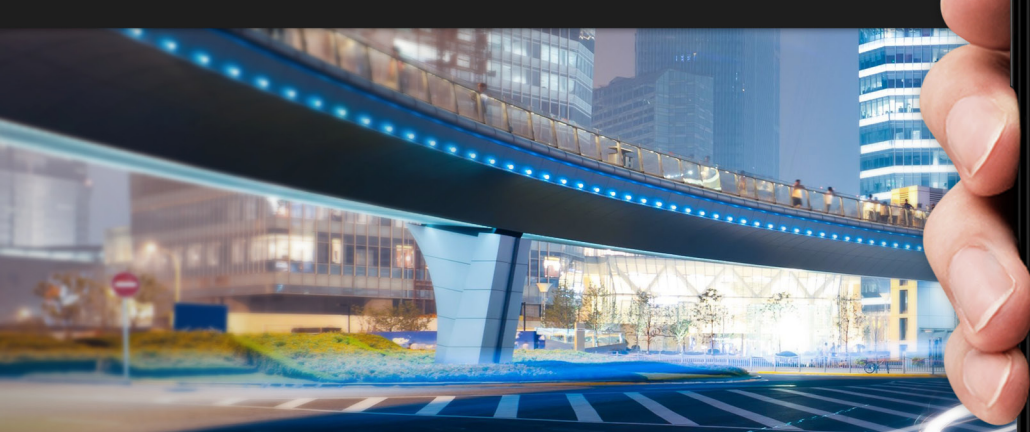

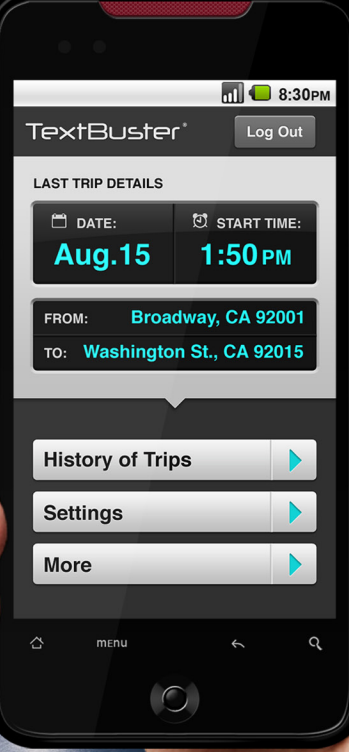

# Downloading the TextBuster® applications

- After the TextBuster<sup>®</sup> device is installed into the vehicle there are two applications you will download onto the users phone from the Google play Android app store. (If your phone does not have the Google play icon simply open the internet browser and type Google play).
- Press the play store lcon on your Android phone then type TextBuster<sup>®</sup> at the top search bar on the Google play site. Download the TextBuster<sup>®</sup> Watchdog application first.
- Once the Watchdog application is downloaded hit the back button on your phone and download the main TextBuster® application.

# **Download and install**

- If the TextBuster<sup>®</sup> or Watchdog applications are deleted from the users phone, an immediate SMS message is sent to the account manager(s).
- The account manager can personalize the phone users account credentials at the TextBuster<sup>®</sup> dashboard after the TextBuster<sup>®</sup> applications are downloaded and paired with the device in the vehicle.
- Once both applications are downloaded the phone will need to be registered and paired with the vehicle that has the TextBuster<sup>®</sup> device installed.
- **Note:** When pairing the device for the first time with the vehicle, the phone must have internet access.

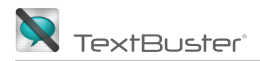

# Sign Up screen

- The first screen you will see after the TextBuster<sup>®</sup> main app is installed will be the **Login** and **Sign Up** screen.
- When installing TextBuster<sup>®</sup> for the first time click on **Sign Up**.
- The next screen to appear after you click **Sign Up** will be the registration screen.
- Choose an account manager email.
- The account manager is the parent, guardian or company fleet manager that will have access to set driving alerts, view trip logs from the users phone and receive SMS alerts if the TextBuster<sup>®</sup> application is tampered with.
- Next choose a password and confirm the password.
- Finally click on Submit.
- After you have clicked on **Submit**, a message will appear telling you sign up was successful.
- The main login screen will appear again.
- Enter the email address and password you submitted one more time.
- Then click on Login.

| TextBuster® | Login | V 🖗 🗠          | 🔅 🖉 🖬   | 🚾 20:0  |
|-------------|-------|----------------|---------|---------|
|             |       | TextBuster®    |         | Sign Up |
| Email       |       |                |         |         |
| Password    |       | Email          |         |         |
| Fassword    |       | Password       |         |         |
| Login       |       | Password confi | rmation |         |
| Sign Up     |       |                |         |         |
| 0 1         | _     | Su             | bmit    |         |
|             |       | Ca             | ncel    |         |
|             |       |                |         |         |
|             |       |                |         |         |
|             |       |                |         |         |
|             |       |                |         |         |

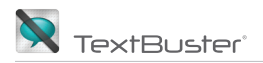

# One time pairing the device

- If you have logged in successfully the main TextBuster<sup>®</sup> home screen will appear. The next step is to pair the phone with the device already installed into the vehicle.
- First start the vehicle or turn the vehicles ignition to the run position.
- Next click the Pair with TextBuster® button.
- After clicking on the **Pair with TextBuster**<sup>®</sup> button another request will appear with a Bluetooth address.
- Click on Pair again.
- If you do not receive a message to Pair like the screen on the right within 60 seconds, hit the back button on your phone and click on Pair with TextBuster<sup>®</sup> again.
- After clicking on the **Pair** button the app will return to the TextBuster<sup>®</sup> home screen.
- A message will appear stating: Paired successfully with TB device.

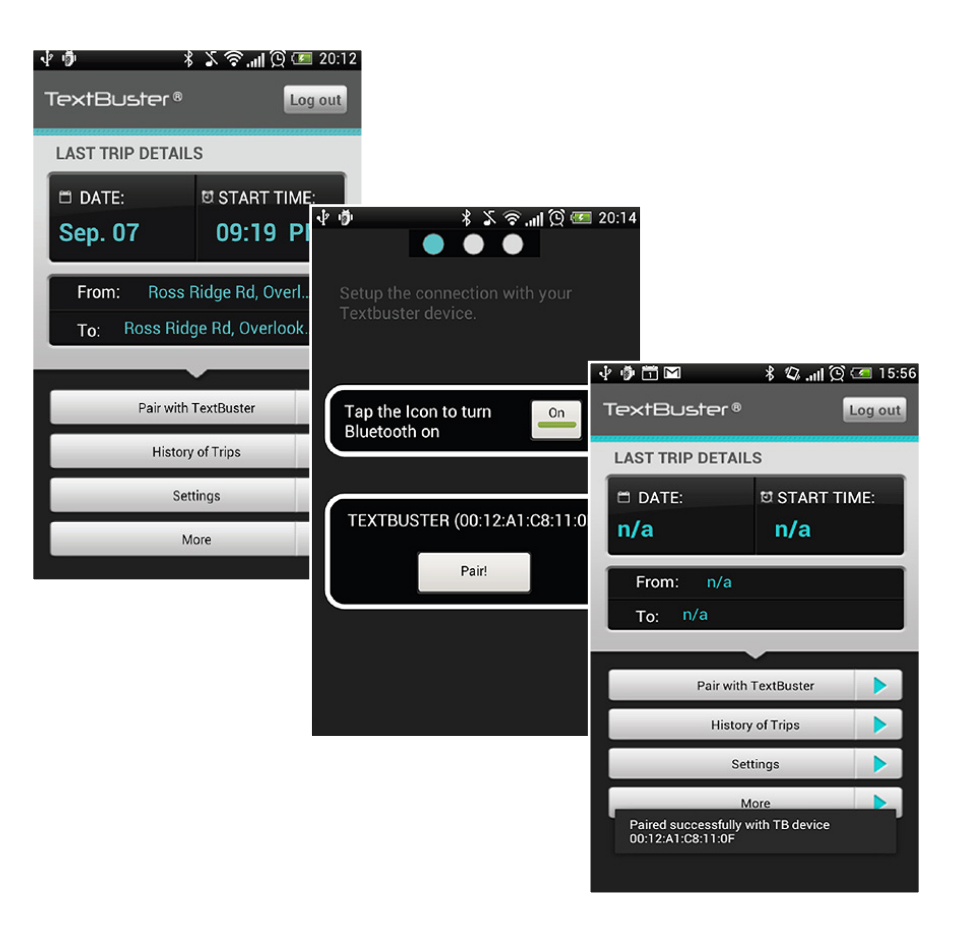

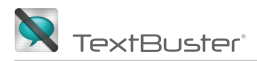

# Settings must be checked to monitor trip details

- Once the TextBuster<sup>®</sup> phone has been paired with the device in the vehicle click on Settings.
- If you are using the **optional** tracking and alert monitoring features that come with TextBuster<sup>®</sup>, check the **Save trip details** circle.
- The default setting is off.
- When done click the back button on the phone to return to the Last Trip Details screen.

# Log out of the TextBuster® app

- Finally click Log Out.
- You must **Log Out** after paring the device and clicking on the Settings button.

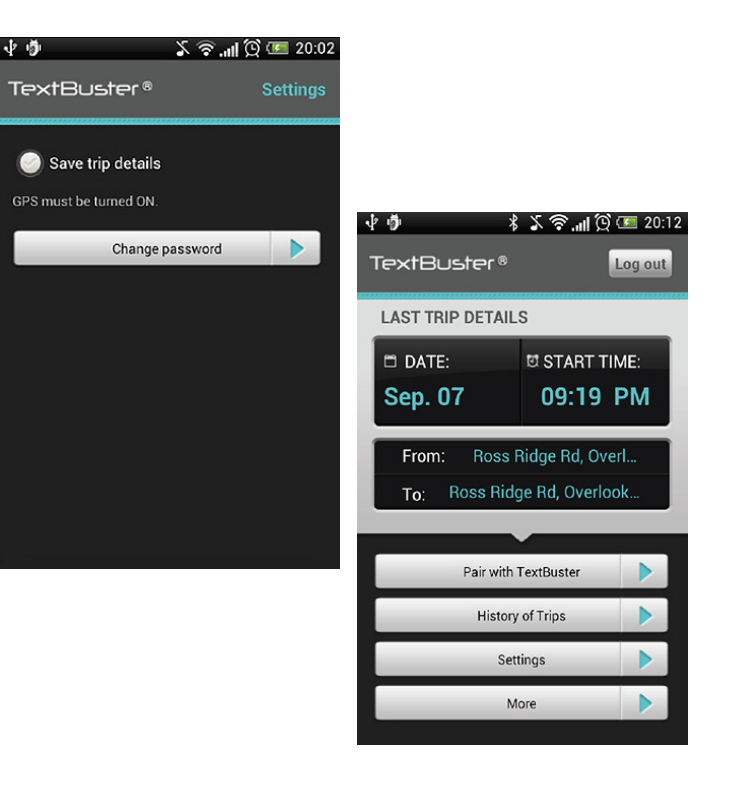

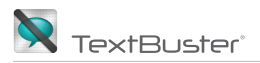

## Hit the back button

- After you click **Log Out** it will take you back to the Login Screen.
- Hit the phones **back button** and if the vehicle is still running the TextBuster<sup>®</sup> locking screen will appear. If the vehicle is not running the phones normal home screen will return.

## Locked TextBuster® screen

- This is the screen the user will see every time they enter and start the vehicle.
- The TextBuster<sup>®</sup> screen will allow the user to make a call or use the phone's navigation screen only.
- When the vehicle is turned off the screen will return to the phone's normal home page status 30 to 45 seconds later.

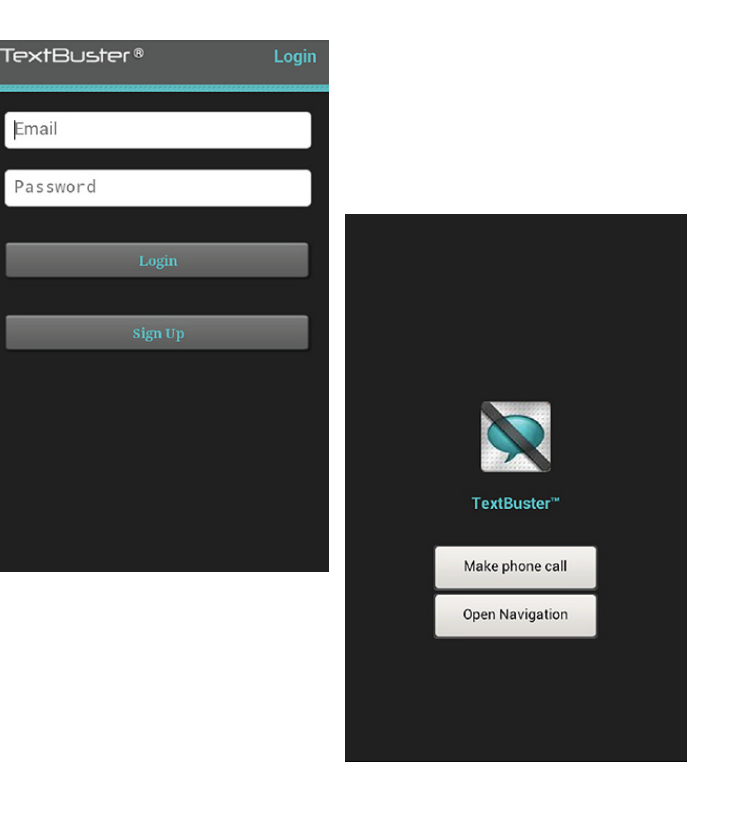

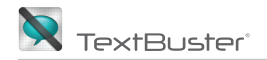

### View trips from the phone

- If you monitoring the trip details for the phone user this can be done through the TextBuster<sup>®</sup> phone app or by logging onto www.textbuster.com.
- If using the phone app click on the **TextBuster**<sup>®</sup> **Icon** under the phones applications.
- **Note:** You can not login to the phone, if the vehicle the phone is paired with is running.
- After clicking on the TextBuster<sup>®</sup> lcon, click on **Login** and enter the account manager email and password credentials.

| TextBuster® | Login |
|-------------|-------|
| Email       |       |
| Password    |       |
|             |       |
| Login       |       |
| Sign Up     |       |
|             |       |
|             |       |
|             |       |
|             |       |

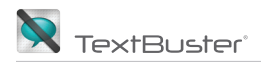

# **Last Trip Details**

• Once logged in the Last Trip Details will display on the screen. Click on **History of Trips** to view more details of each trip taken.

# **History of Trips**

- After clicking on **History of Trips** choose the route you would like to view more details.
- Routes can be deleted on the TextBuster<sup>®</sup> server after viewed. Routes are automatically deleted after 5 days.

# **Selected Trip Details**

- The next page will provide details of the trip taken.
- Click on **See Map** if you would like to see the route taken.
- When done viewing trips hit the back button on the phone until you get to the **Last Trip Details** screen.

# Log Out when finished

| n 🕴 🕴 🖉 🖬                                                  | 20:12                                                                                                    |
|------------------------------------------------------------|----------------------------------------------------------------------------------------------------|
| extBuster® 🛛                                               | g out                                                                                                    |
| LAST TRIP DETAILS                                          |                                                                                                    |
| ■ DATE: ■ START TIMI<br>Sep. 07 09:19 P                    | :<br>∲∲ \$\$ ? ווו (מ) ₪ 20:09<br>TextBuster ® History of Trips                                                                                                    |
| From: Ross Ridge Rd, Overl.<br>To: Ross Ridge Rd, Overlook | 09/07/12, 5.01 miles<br>≮Ross Ridge Rd, Overlook Hills, Jefferson County, ><br>⊌Ross Ridge Rd, Overlook Hills, Jefferson County,                                           |
| Pair with TextBuster                                       | 09/07/12, 2.96 miles<br>FRoss Ridge Rd, Overlook Hills, Jefferson Cour<br>GRoss Ridge Rd, Overlook Hills, Jefferson Cour<br>GRoss Ridge Rd, Overlook Hills, Jefferson Cour |
| History of Trips<br>Settings                               | 09/07/12, 8.51 miles<br>Monroe Manor, Swickards Addition, Jefferson<br>GRoss Ridge Rd, Overlook Hills, Jefferson Cour                                                      |
| More                                                       | Og/07/12, 7.59 miles         Image: Start Time:         Image: Trip Time:           Monroe Manor, Swickards Addition, Jeffersor         05:55 PM         0:22 min          |
|                                                            | 09/07/12, 3.78 miles         AVERAGE SPEED:         TOTAL MILES:           FRoss Ridge Rd, Overlook Hills, Jefferson Cour         22.48 mph         8.51                   |
|                                                            | 09/06/12, 2.23 miles<br>FRoss Ridge Rd, Overlook Hills, Jefferson Cour<br>GRoss Ridge Rd, Overlook Hills, Jefferson Cour                                                   |
|                                                            | To: Ross Ridge Rd, Overlook Hills, Jeffers<br>See Map                                                                                                    |

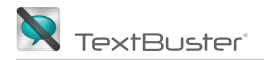

# **Bluetooth**

- The TextBuster<sup>®</sup> device communicates via Bluetooth to the users phone.
- If the Bluetooth is turned off on the phone a screen will appear requesting to tap the icon in the center.
- **Tap the lcon** and phone screen will return to the last screen displayed.

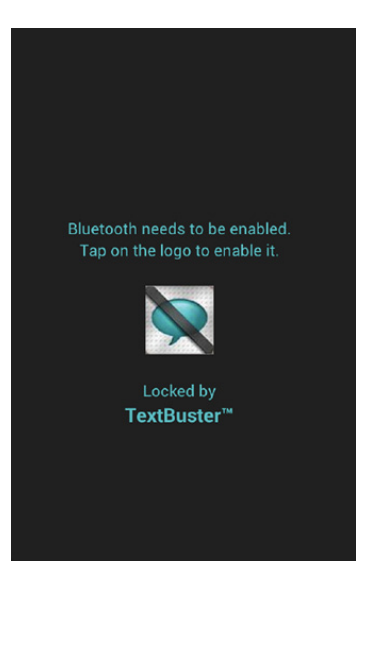

#### **TextBuster® Dashboard**

TextBuster<sup>®</sup>

- You can also monitor the phone users trips, set alerts and receive SMS messages if the TextBuster<sup>®</sup> application has been tampered with.
- Go to www.textbuster.com

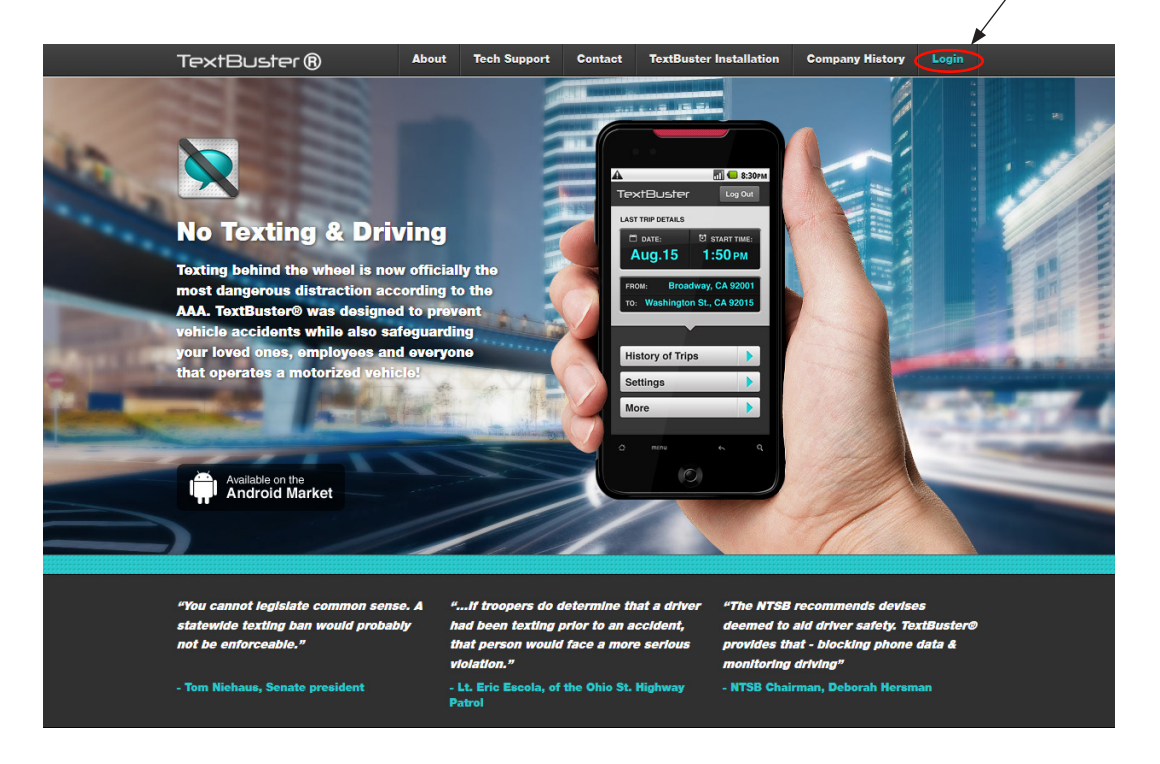

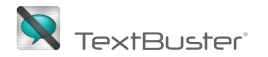

• Enter the account manager email and password.

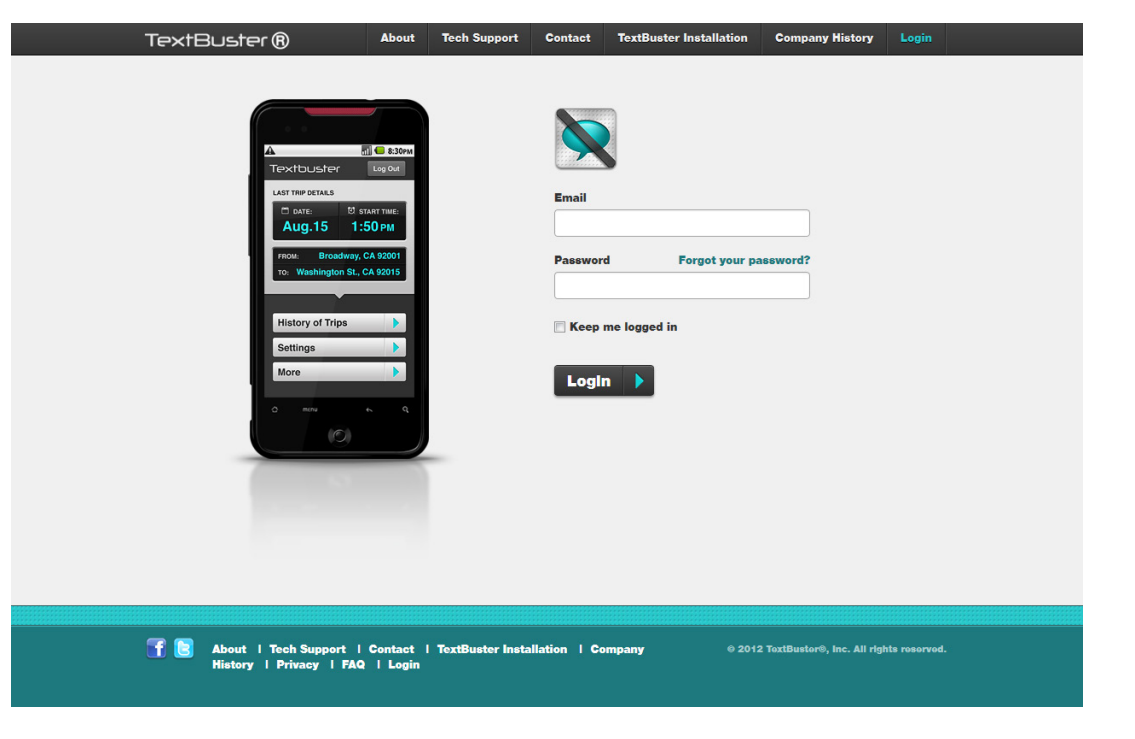

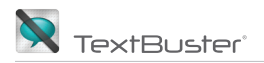

## **Account Managers**

- The account manager dashboard will appear after you login. When the phone is first paired in the vehicle the credentials will automatically upload to the TextBuster<sup>®</sup> server.
- Click on Edit Members.
- Enter an account managers cell phone number to receive SMS alerts if the TextBuster<sup>®</sup> application is tampered with. The phone number should be in an international format 10 digits long with no dashes.
- You can edit the account managers name from the email default. Be sure to click **Save changes** when done.

| 3 View Trips         |                             |                                                           |                                                                                                 |  |  |
|----------------------|-----------------------------|-----------------------------------------------------------|-------------------------------------------------------------------------------------------------|--|--|
| TextBuster<br>Phone  | Account Manager Name        | Email recipient address to receive Alert<br>notifications | Account manager number to receive SMS<br>alerts if TextBuster application is                    |  |  |
| TextBuster<br>Device | ♣ bsmith@yahoo.com          | bsmith@yahoo.com                                          |                                                                                                 |  |  |
| Set Alerts           |                             |                                                           |                                                                                                 |  |  |
| Account<br>Managers  | Change Password Add new Acd | count Manager Edit members                                |                                                                                                 |  |  |
|                      |                             |                                                           |                                                                                                 |  |  |
| 3 View Trips         |                             |                                                           |                                                                                                 |  |  |
| TextBuster<br>Phone  | x Account Manager Name      | Email recipient address to receive Aler<br>notifications  | t Account manager number to receive<br>SMS alerts if TextBuster application is<br>tampered with |  |  |
| TextBuster<br>Device | bsmith@yahoo.               | bsmith@yahoo.com                                          | <b></b>                                                                                         |  |  |
| Set Alerts           |                             |                                                           |                                                                                                 |  |  |
| Account<br>Managers  | Save changes                |                                                           |                                                                                                 |  |  |
|                      |                             |                                                           |                                                                                                 |  |  |

Adding a new or additional account managers

- You can have an unlimited amount of account managers per TextBuster® account.
- To add another Account manager simply click on Add New Account Manager.
- Create email and passwords for entering the account.
- Next enter the phone number you would like to receive the SMS alerts if the TextBuster<sup>®</sup> application is tampered with.
- Be sure to click **Create User** when finished.

| Account manager  | email to login and receiv | e alerts: |
|------------------|---------------------------|-----------|
| Account manager  | r name:                   |           |
| Login Password:  |                           |           |
| Password confirm | nation:                   |           |
| Account manager  | r number to receive sms a | alerts:   |
|                  |                           |           |

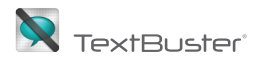

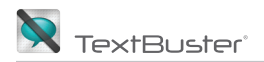

#### **TextBuster® Phone**

- Click on the TextBuster<sup>®</sup> Phone Tab then Click on phones IEMI number in blue located below the account manager name.
- The next page will allow you to enter the name of the phone user. Click **Update Phone** when finished.

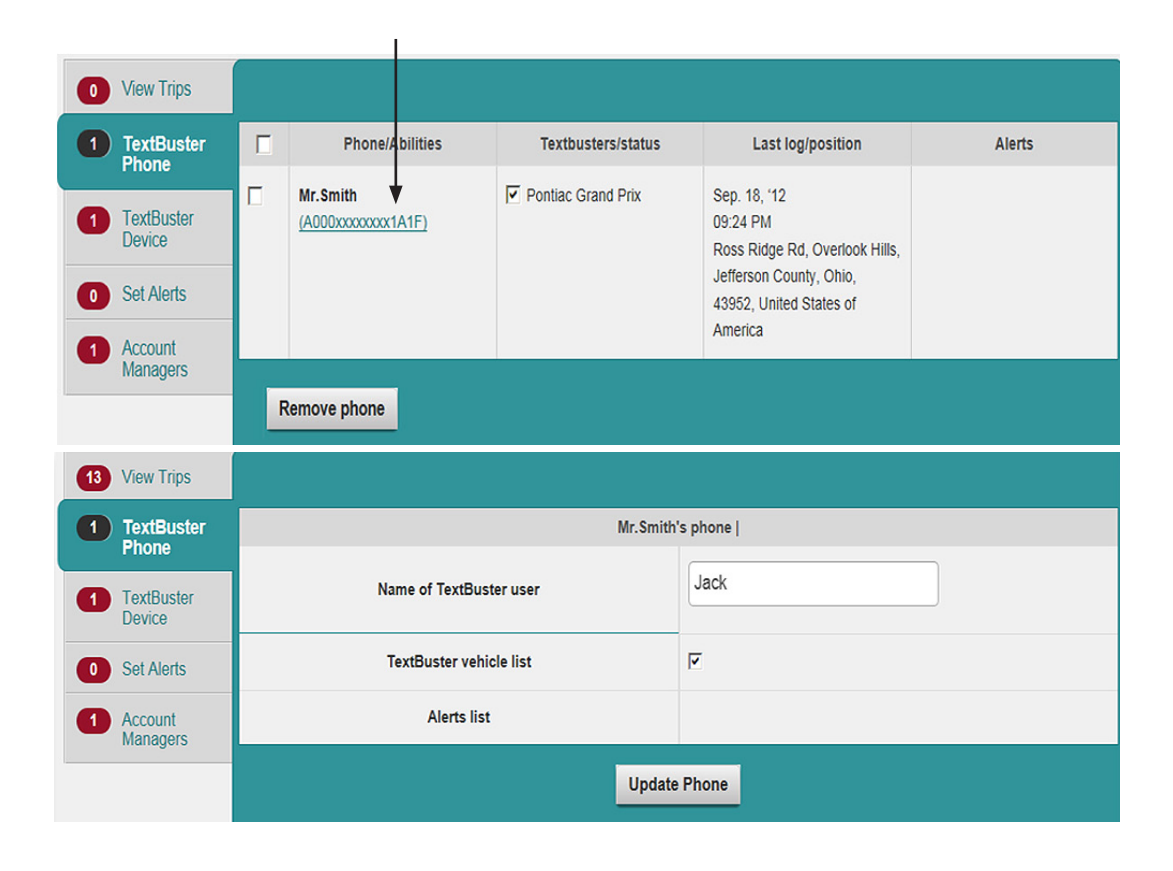

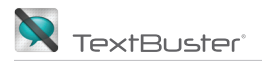

### **TextBuster® Device**

- Click on TextBuster® Device. Next click the highlighted blue tooth address under name. There is no limit on how many vehicles can pair with the TextBuster® phone.
- Enter a name of the vehicle for the TextBuster<sup>®</sup> user. Click
   Update Device when finished

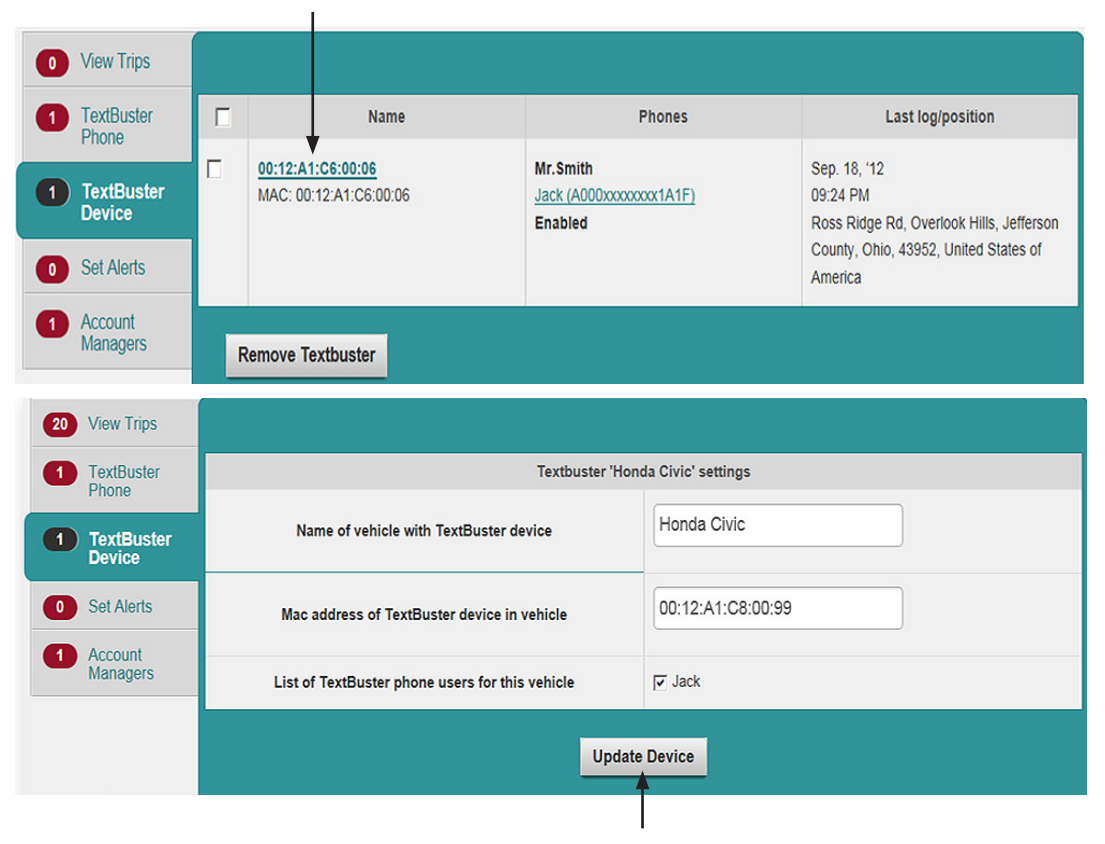

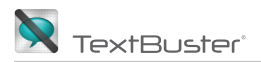

### **Set Alerts**

- Setting Alerts. Click on Set Alerts then click Add new Alert.
- There are three different types of alerts. Click the drop down menu to choose the alert type. The default alert is set to **Leaving area**.

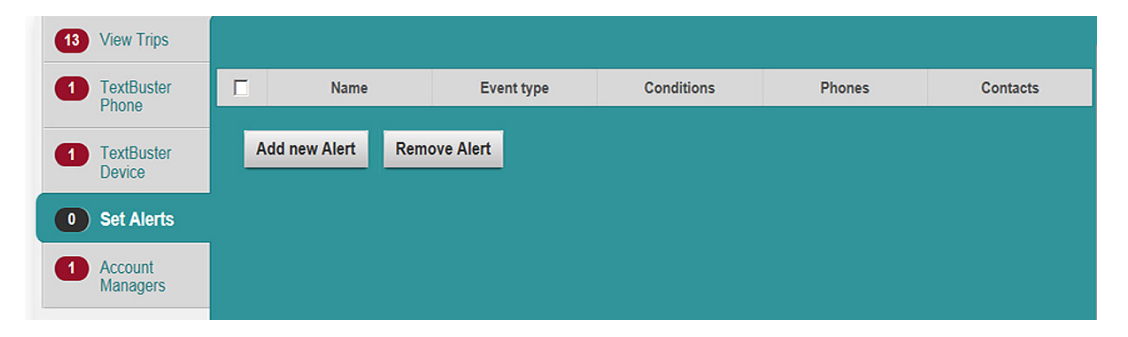

| 13 View Trips       |                            |              |
|---------------------|----------------------------|--------------|
| TextBuster<br>Phone | Put a name to the<br>Alert |              |
| 1 TextBuster        |                            |              |
| Device              | Type of Alert              | Leaving area |
| 0 Set Alerts        |                            |              |
| Account             |                            | ÷            |
| Managers            |                            | 2            |

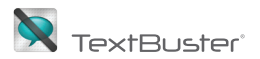

- Setting Leaving the area alert. Scroll down to the bottom of the page and click Add new point.
- Find your geographic location on the map and zoom in with the mousse. You will need to drag the pin with you when moving the map. Then pull the circle to adjust the perimeter settings.
- You must check the box of the phone user for the alert setting and the account manager to receive the email alert. Also put a name to the alert at the top of the page. Click **Create Alert** at the bottom of the page when done.

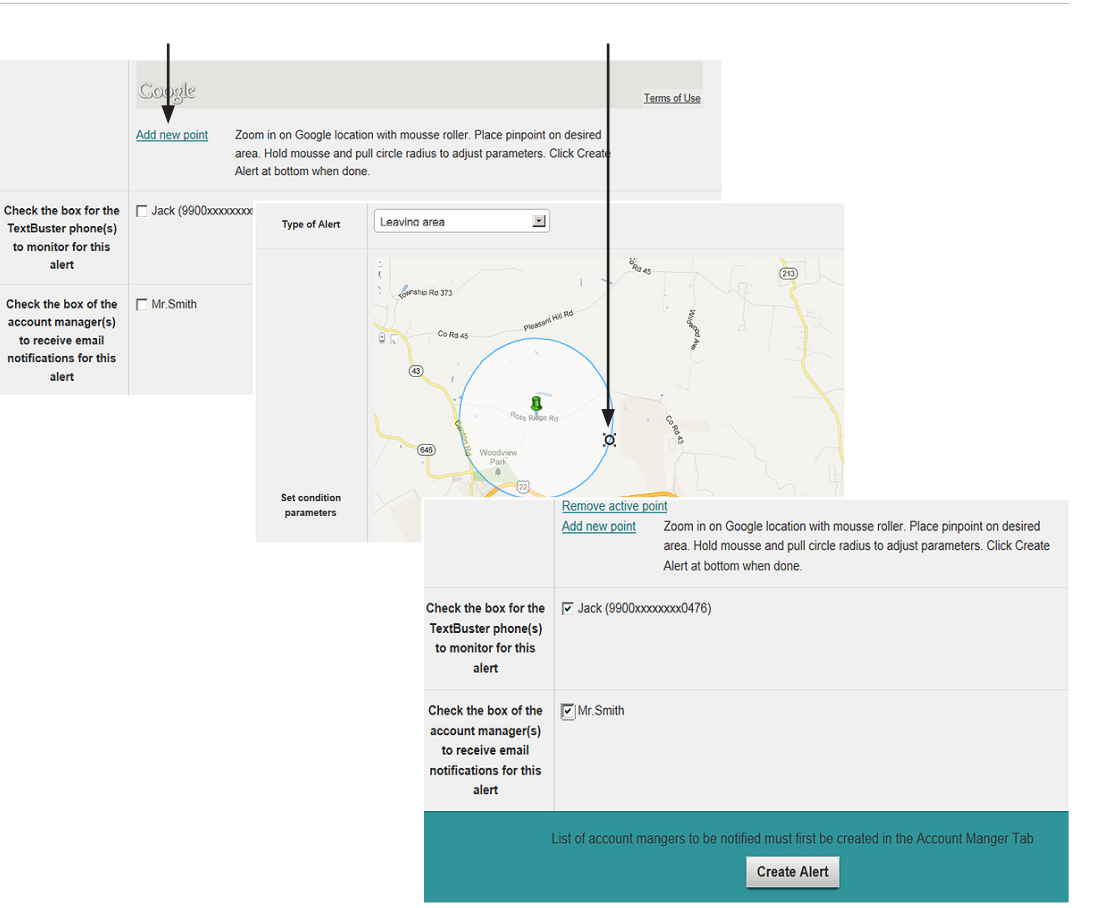

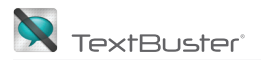

• Setting Driving at a specific time alert. Click on **From** and an hour clock drop down will appear. Choose the start time and be sure to click AM or PM then click **Set**. Do the same for the till time. Be sure to click the phone user and account manager names. Put a name to the alert at the top of the page and click **Create Alert** when finished.

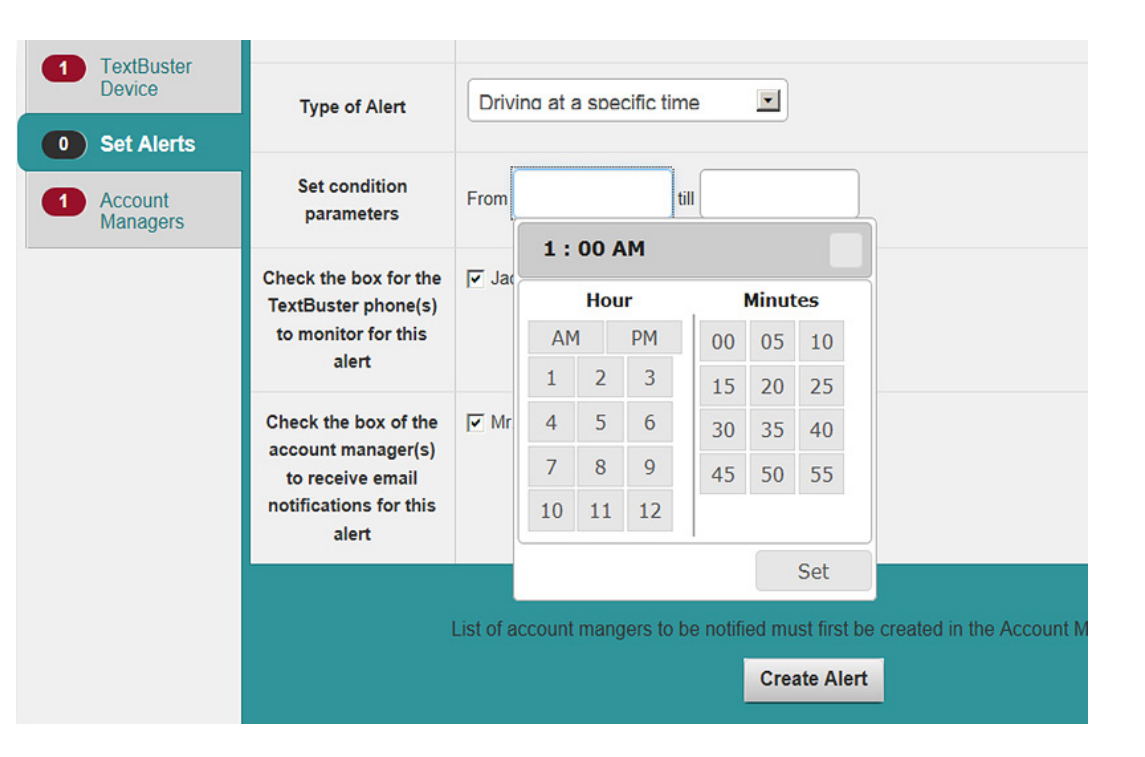

Setting speed alerts. Click ۲ the drop down menu next to the **exceeds**. There are only two options of 15 and 20mph over the speed limit you set. Be sure to check the phone user and account manager names. Then name the alert at the top of the page. Click Create Alert at the bottom when finished.

You can change the alert • at anytime by clicking on the alert name in the blue highlight. Check the box next to the alert to delete or add more alerts.

| 1 TextBuster<br>Device | Type of Alert                                                                                     | Speed       | restriction |                                                      |                                |                                                                      |                             |  |  |
|------------------------|---------------------------------------------------------------------------------------------------|-------------|-------------|------------------------------------------------------|--------------------------------|----------------------------------------------------------------------|-----------------------------|--|--|
| 0 Set Alerts           |                                                                                                   |             |             |                                                      |                                |                                                                      |                             |  |  |
| Account<br>Managers    | Set condition<br>parameters                                                                       | Send an     | alert messa | ge when the driver exceeds 15 M                      | PH 🖬 over the 55 MPH 💌 s       | peed limit                                                           |                             |  |  |
|                        | Check the box for the<br>TextBuster phone(s)<br>to monitor for this<br>alert                      | 🔽 Jack (    | 9900xxxxxxx | xx0476)                                              |                                |                                                                      |                             |  |  |
|                        | Check the box of the<br>account manager(s)<br>to receive email<br>notifications for this<br>alert | Mr.Sn       | nith        |                                                      |                                |                                                                      |                             |  |  |
|                        |                                                                                                   | List of acc | ount mange  | ers to be notified must first be cre<br>Create Alert | ated in the Account Manger Tab |                                                                      |                             |  |  |
| -                      | 13 View Trips                                                                                     | S           |             |                                                      |                                |                                                                      |                             |  |  |
|                        | 1 TextBuste<br>Phone                                                                              | er          | Γ           | Name                                                 | Event type                     | Conditions                                                           | Phone                       |  |  |
|                        | 1 TextBuste<br>Device                                                                             | er          |             | Freeway Driving                                      | Speed restriction              | Alert if if speed exceeds<br>15MPH over the set<br>55MPH speed limit | Mr.Smith<br>Jack<br>Enabled |  |  |
|                        | 1 Set Alert                                                                                       | s           |             |                                                      |                                |                                                                      |                             |  |  |
|                        | 1 Account<br>Managers                                                                             |             | A           | dd new Alert Ren                                     | nove Alert                     |                                                                      |                             |  |  |

Т

## **View Trips**

- View trip details. The drop down columns next to the view trips tab allow you to select the specific phone user or particular TextBuster<sup>®</sup> vehicle if there are multiple users or vehicles under the same account manager. Click on the highlighted trip under the **Trip Details** column to view more details and routes traveled.
- A caution symbol next to the trip indicates an **alert** is set for the phone user. If there are no alerts set a green circle will replace the caution symbol.

| 13 | View Trips                  | All P | hones 🔻        |                | All Textbusters         | • =                                                   | J                      |                           |                                                                                               |                                                                                                    |
|----|-----------------------------|-------|----------------|----------------|-------------------------|-------------------------------------------------------|------------------------|---------------------------|-----------------------------------------------------------------------------------------------|----------------------------------------------------------------------------------------------------|
| 0  | TextBuster<br>Phone         |       | Alert Status 🕈 | Date of Trip 🗘 | TextBuster<br>Vehicle ◆ | TextBuster<br>Phone                                   | Time of Trip           | Total miles/<br>Ave Speed | Trip                                                                                          | Details 💠                                                                                                    |
| 0  | Set Alerts Account Managers |       | •              | Sep. 11, '12   |                         | Mr.Smith<br>Samsung<br>Stratosphere<br>(9900xxxxxx047 | 07:05 PM -<br>07:20 PM | 7.0/28.53                 | Market<br>Dr, Str<br>Portag<br>44241,<br>States<br>Americ<br>Barlow<br>Hudso<br>Summ<br>44236 | <u>Square</u><br>eetsboro,<br>e. Ohio,<br><u>United</u><br>of<br><u>a</u> -<br>(Rd,<br><u>n</u> ,<br>Lucited |
|    |                             |       |                |                |                         |                                                       |                        |                           |                                                                                               |                                                                                                    |

Т

Т

|      | •   | Sep. 10, '12 | Mr.Smith<br>Samsung<br>Stratosphere<br>(9900xxxxxxxx047                         | 09:36 PM -<br>09:44 PM | 2.25 / 16.46 | Canton Rd,<br>Lake Lodge,<br>Jefferson<br>County, Ohio,<br>43953, United               |
|------|-----|--------------|---------------------------------------------------------------------------------|------------------------|--------------|----------------------------------------------------------------------------------------|
| <br> | • 🛆 | Sep. 10, '12 | Mr. Smith<br>Samsung<br>Stratosphere<br>(9900xxxxxxxxxxxxxxxxxxxxxxxxxxxxxxxxxx | 04:41 PM -<br>04:48 PM | 3.66 / 30.43 | Monroe Manor,<br>Swickards<br>Addition,<br>Jefferson<br>County, Ohio,<br>43953, United |

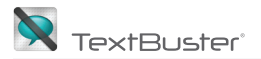

- Clicking on the highlighted . Trip Details provides GPS information for the trip and alert violation status.
- The map under Trip Details . will display the starting and ending point for the trip. Click to view Satellite image and use mouse to zoom in and out for enhanced images.

| 13 View Trips         |                  |                         |                                                                                                    |
|-----------------------|------------------|-------------------------|----------------------------------------------------------------------------------------------------|
| 1 TextBuster<br>Phone | Distance         | 7.0 mi                  |                                                                                                    |
| 1 TextBuster          | Average Speed    | 28.53 mph               |                                                                                                    |
| Set Alerts            | Start Point      | Market Square Dr, Stree | etsboro, Portage, Ohio, 44241, United States of America                                                                                                    |
| Account               | Start date       | 11 Sep 2012             |                                                                                                    |
| Managers              | Start time       | 07:05:58 PM             |                                                                                                    |
|                       | End Point        | Barlow Rd Hudeon Su     | mmit Ohin 44926 United States of America<br>Hudson                                                                                                    |
|                       | Duration         | 15                      |                                                                                                    |
|                       | Alert violations |                         | E Streetsboro Rd 300 Streetsboro Rd 300 Streetsboro Rd Streetsboro Rd 300 Galactic Rd                                                                                                    |
|                       |                  | Route                   | Balow<br>Benn Bark<br>Notion Rd<br>Benn Bark<br>Notion Rd<br>Benn Bark<br>Notion Rd<br>Benn Bark<br>Notion Rd<br>Benn Bark<br>Notion Rd<br>Benn Bark<br>Rescons rill<br>Benn Bark<br>Rescons rill Benn Bark<br>Rescons rill Benn Bark<br>Rescons rill Benn Bark<br>Rescons rill Benn Bark<br>Benn Bark<br>Benn Bar |

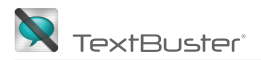

• You can delete individual or all trips on each page by checking the box adjacent to the trip then clicking **Remove Trip** at the bottom of the page. Trips will automatically delete after 5 days.

| 13 View Trips                       | All F | hones          | •              | All Textbusters       |                                                           | 1                      |                           |                                                                                                    |
|-------------------------------------|-------|----------------|----------------|-----------------------|-----------------------------------------------------------|------------------------|---------------------------|----------------------------------------------------------------------------------------------------|
| TextBuster<br>Phone     TextBuster  | F     | Alert Status 🗢 | Date of Trip 🗢 | TextBuster<br>Vehicle | TextBuster<br>Phone                                       | Time of Trip           | Total miles/<br>Ave Speed | Trip Details 🗢                                                                                                    |
| Set Alerts     Account     Managers |       | •              | Sep. 11, '12   |                       | Mr.Smith<br>Samsung<br>Stratosphere<br>(9900:coccoccoc047 | 07:05 PM -<br>07:20 PM | 7.0/28.53                 | Market Square<br>Dr. Streetsboro.<br>Portage. Ohio.<br>44241. United<br>States of<br>America -<br>Barlow Rd.<br>Hudson,<br>Summit. Ohio.<br>44236. United<br>States of<br>America |

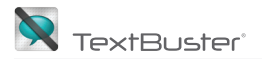

• An email alert is sent to the account manager(s) when set violation happens. Only one email per trip is sent to the account manager.

Subject: You are being sent an alert message from TextBuster ® for the phone user Bretts Phone

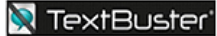

Alert violation time Monday September 2012, 16:50 To view the alert click here <u>http://www.textbuster.com/admin/login</u>

#### Keeping the roads safe for everyone ®

For questions concerning alerts messages please contact <u>customerservice@textbuster.com</u>

TextBuster ® 2012 all rights reserved